## Цветове и ефект върху снимка

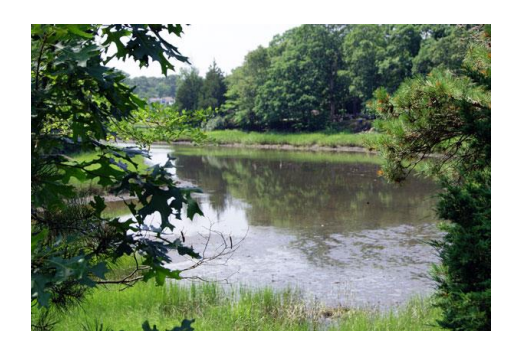

**Step 2:** Copy background layer два пъти използвайки Ctrl+J, скрийте background layer and don't и работете само с Layer 1 сору. Сменете blending mode на слоя на Color Burn.

Step 3: Copy слоя отново (Ctrl+J) и сменете blending mode на Screen

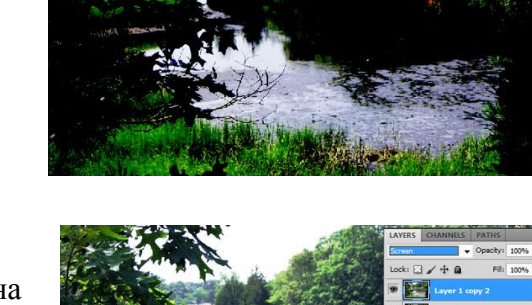

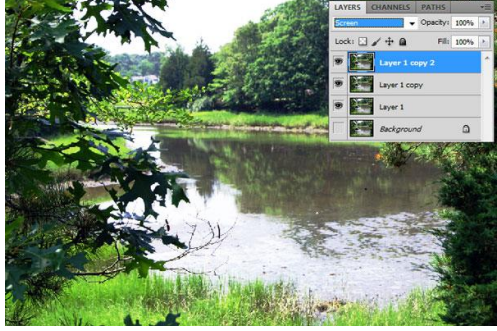

Step 4: Обединете всички видими слоеве - Layer > Merge Visible (or hit Ctrl+Shift+E) и приложете Image > Adjustments > Color Balance на новия

слой.

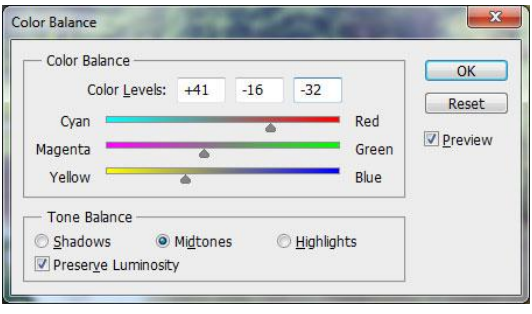

**Step 5:** Сору този слой Ctrl+J и приложете Image > Adjustments > Brightness/Contrast.

| ightness/Contrast | 10.00          | ×          |
|-------------------|----------------|------------|
| Brightness:       | 40             | ОК         |
| Contrast:         | <u>۵</u><br>80 | Reset      |
|                   | <u></u>        | Preview    |
|                   |                | Use Legacy |

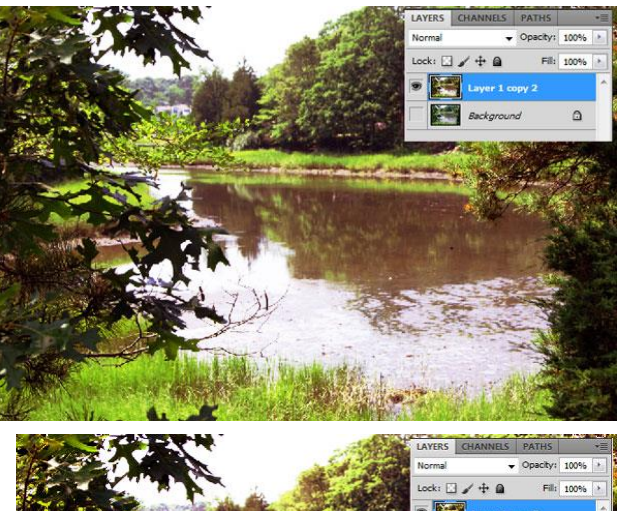

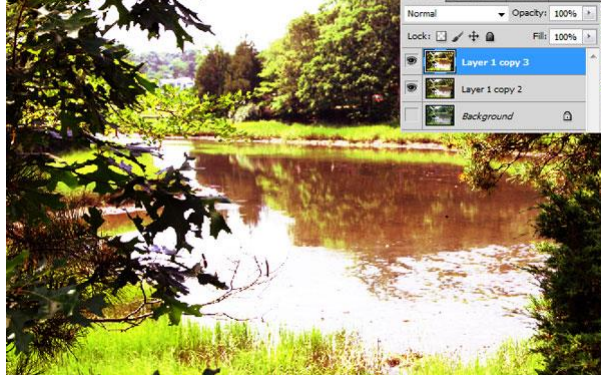

![](_page_0_Picture_13.jpeg)

Step 6: Сменете blending mode на Saturation за този слой.

![](_page_1_Picture_1.jpeg)

**Step 7:** да имате три слоя в този момент: background layer с оригиналната снимка (не се вижда), слой с редактирана снимка и друг слой над него с много светли цветове. Включете видимостта на background layer слоя и приложете Layer > New > Layer from Background. Преместете го с влачене най-отгоре.

![](_page_1_Picture_3.jpeg)

**Step 8:** Приложете за този слой Image > Adjustments > Hue/Saturation :

| Pr <u>e</u> set: | Custom           |     | • E, | ОК       |
|------------------|------------------|-----|------|----------|
| Mas              | ster 👻           |     |      | Reset    |
|                  | <u>H</u> ue:     | 0   |      |          |
|                  | △<br>Saturation: | -50 |      |          |
|                  | ∆<br>Lightness:  | -20 |      |          |
|                  | Δ                |     |      |          |
| US.              |                  | 80  | 1 1  | Colorize |

Step 9: Приложете Rectangular Marquee Tool:

**Step 10:** и приложете Edit > Transform > Warp.

![](_page_1_Picture_8.jpeg)

![](_page_1_Picture_9.jpeg)

Step 11: По следния начин:

![](_page_2_Picture_1.jpeg)

Step 12: Докато се получи следнотоМ

Step 13: Направете същото с дясната част:

![](_page_2_Picture_4.jpeg)

Step 14: Можете да изсветлите с Dodge Tool и затъмните с Burn Tool отделни части от снимката.

![](_page_2_Picture_6.jpeg)